## Zadanie

Wykonać fotomontaż pokazany w pliku kolaż.jpg.

- 1. Rozjaśnić i wyostrzyć zdjęcie skwer.jpg
- Zmienić barwę dachu według uznania (należy wykorzystać różdżkę z progiem 40 oraz poprawić później zaznaczeniem obszarów kolorów z progiem 20, w przypadku zbyt dużej liczby zaznaczonych pikseli za pomocą "lassa" trzymając przycisk ctr odznaczyć niepotrzebne piksele)
- 3. Na zdjęciu utworzyć efekt rzucanego cienia. (Filtry-> Światło i cień -> Rzucanie Cienia
- 4. skopiować Ufo do nowych warstw, rozmieścić, przeskalować i obrócić każdą warstwę
- 5. Dorobić napis "Nie jesteś sam" wybierając wybrany szablon. (Plik->Utwórz->Logo). Pamiętaj, że przed skopiowaniem gotowego napisu należy usunąć z niego tło i połączyć wszystkie warstwy.
- 6. Dodać w nowej warstwie filtr Filtry -> światło i cień -> supernowa wybierając parametry według uznania.

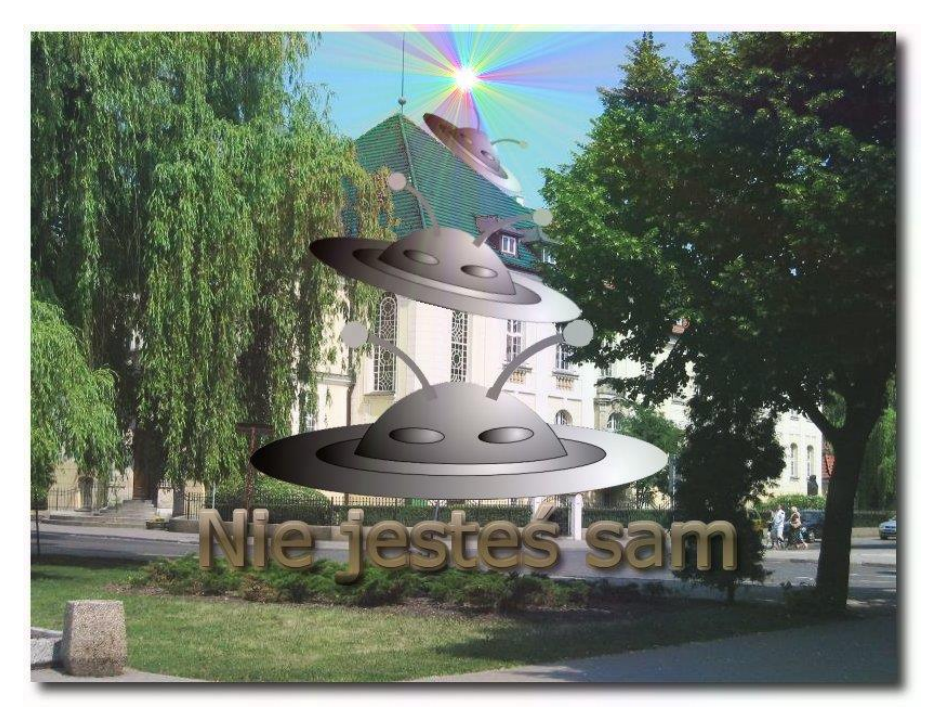